## ¿SABES CÓMO FIRMAR TUS OPERACIONES PENDIENTES?

#### Desde tu nueva APP Ruralvía podrás

de una manera rápida y sencilla gestionar y firmar tus operaciones pendientes desde cualquier lugar. Apunta los pasos:

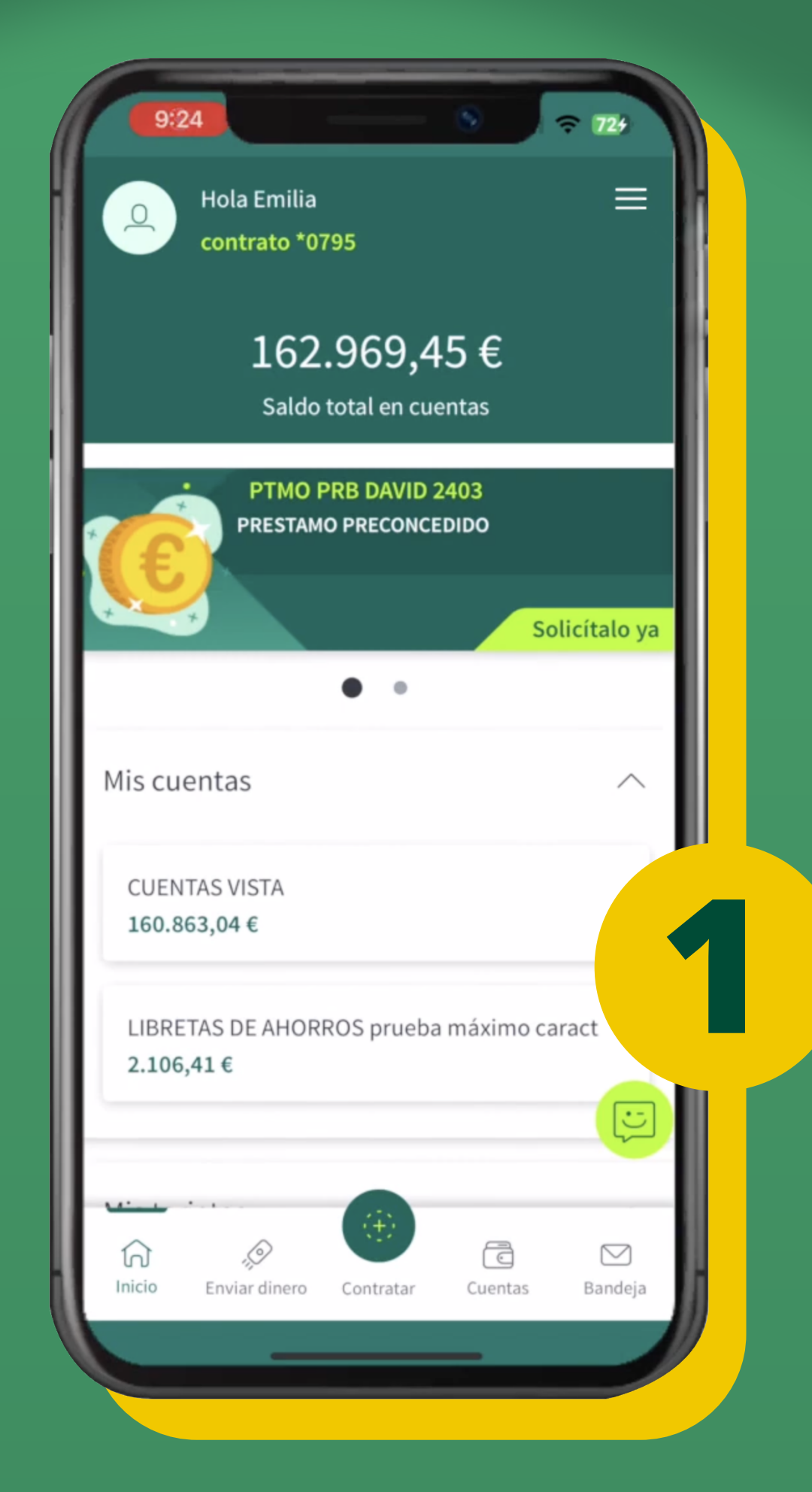

### Paso 1: Accede a la APP Ruralvía

- Abre la APP Ruralvía en tu dispositivo móvil.
- Inicia sesión con tus credenciales (usuario y contraseña o acceso biométrico si está configurado).

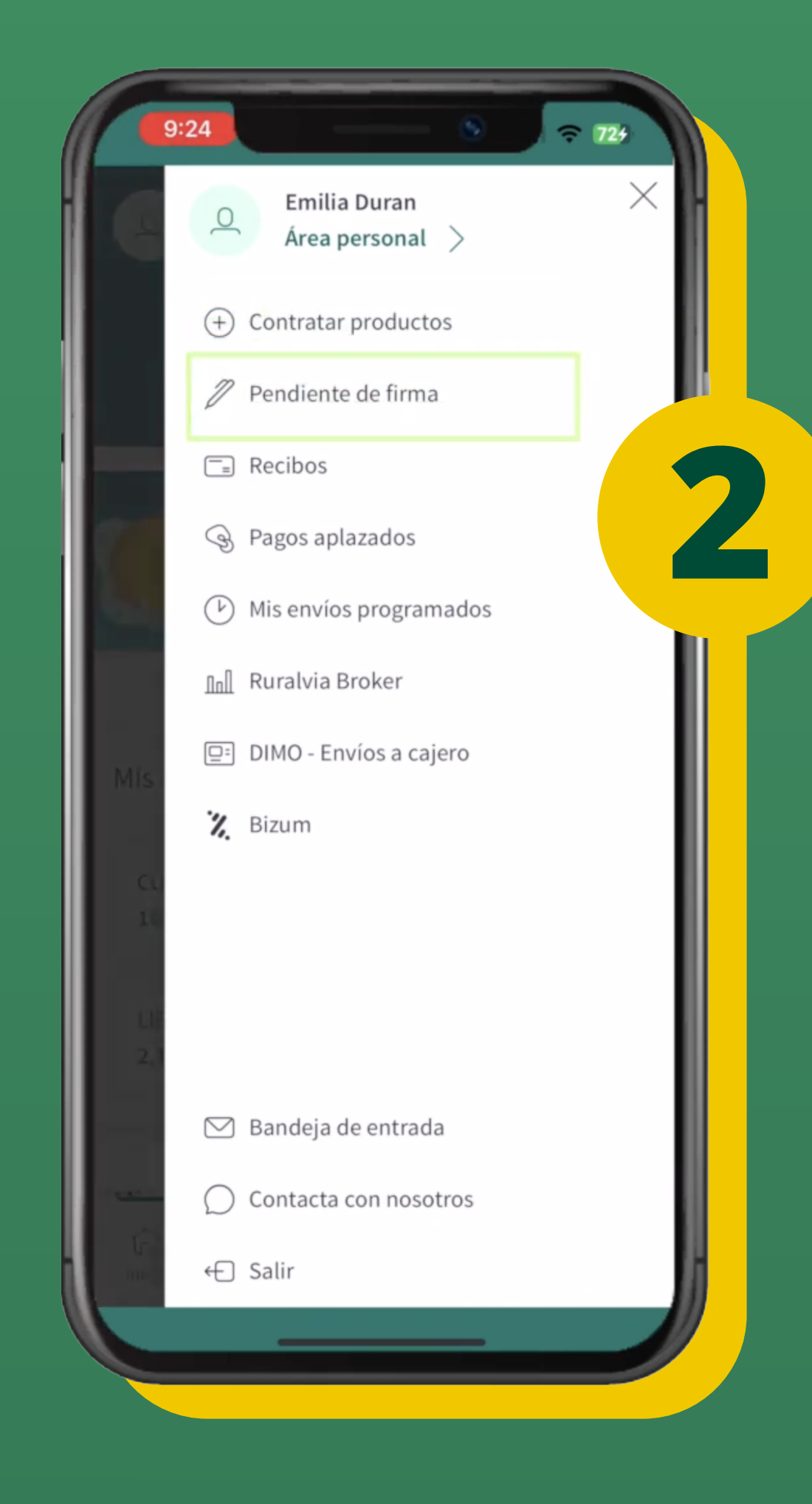

### Paso 2: Navega al apartado de "Operaciones Pendientes"

- Una vez dentro, **dirígete al menú principal.** ("Menú hamburguesa")
- Selecciona la opción de **"Pendiente de firma"** para visualizar todas las transacciones que requieren tu firma.

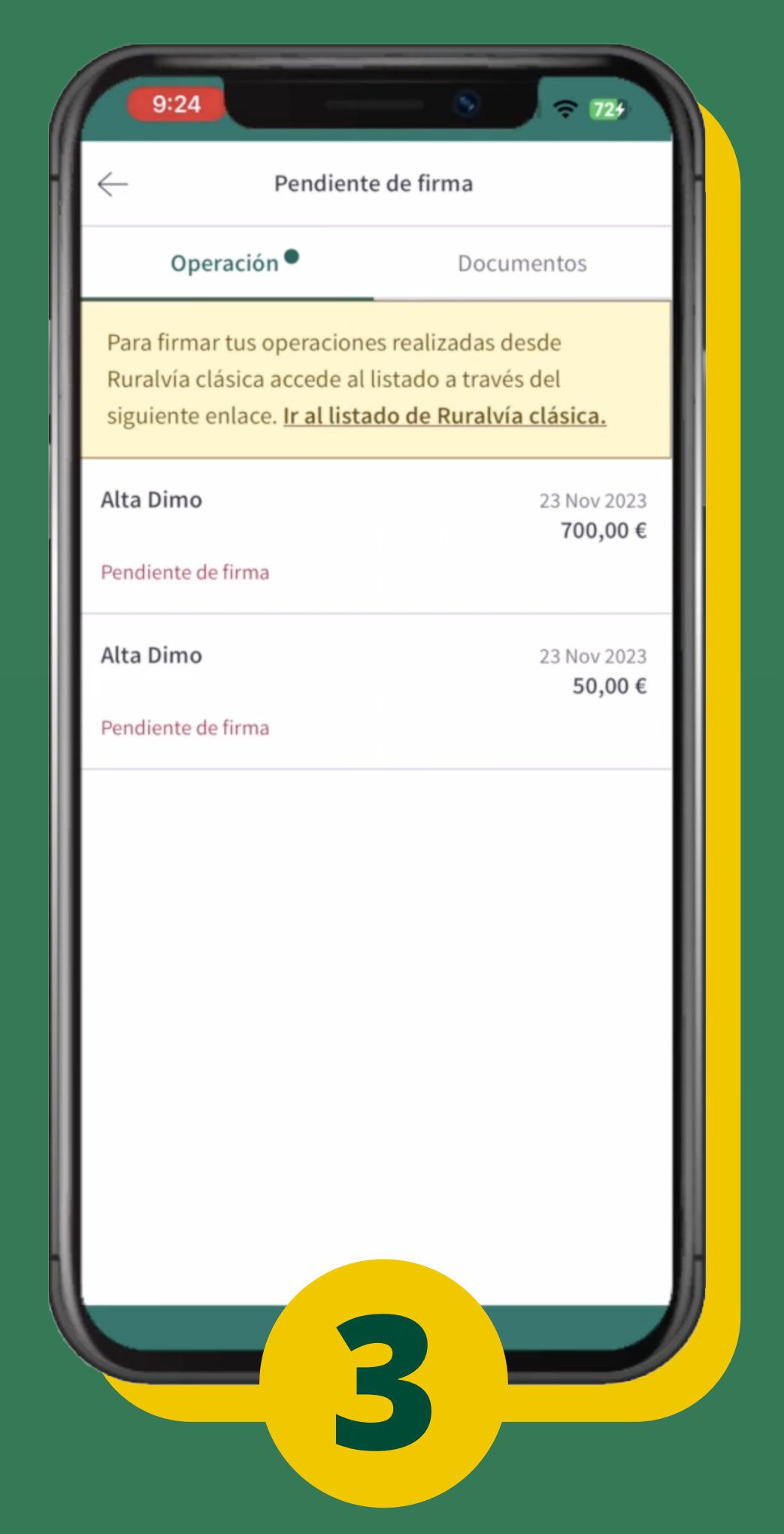

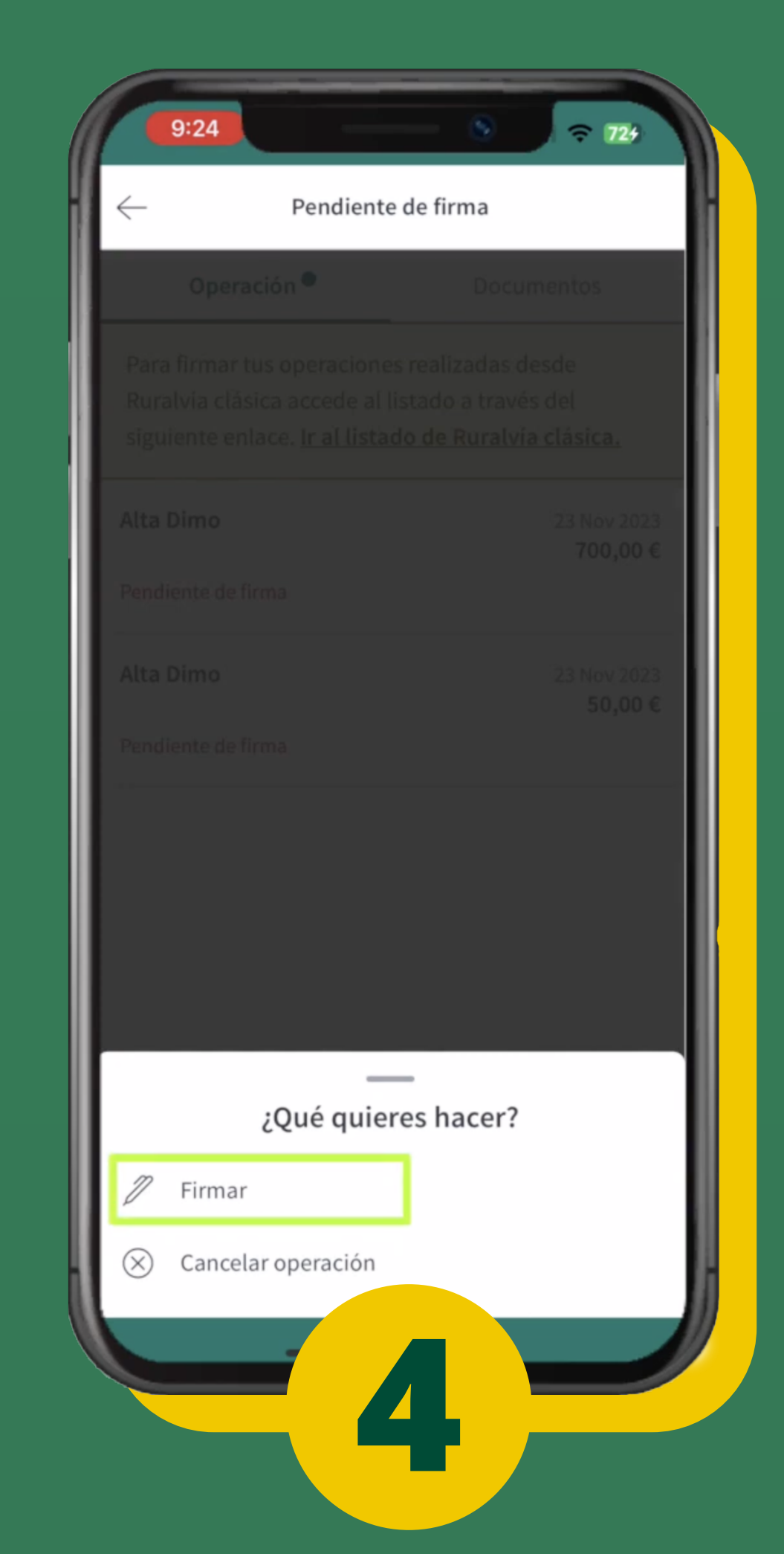

# Paso 3: Selecciona la operación a firmar

- Haz clic en la operación pendiente para obtener más detalles.
- Revisa minuciosamente la información de la transacción pendiente antes de proceder.

### Paso 4: Firma las operaciones

- Si todo está correcto, selecciona "**Firmar**" utilizando tu clave.
- Completa la firma con el código de confirmación que te llegará al número de móvil asociado a tu cuenta.

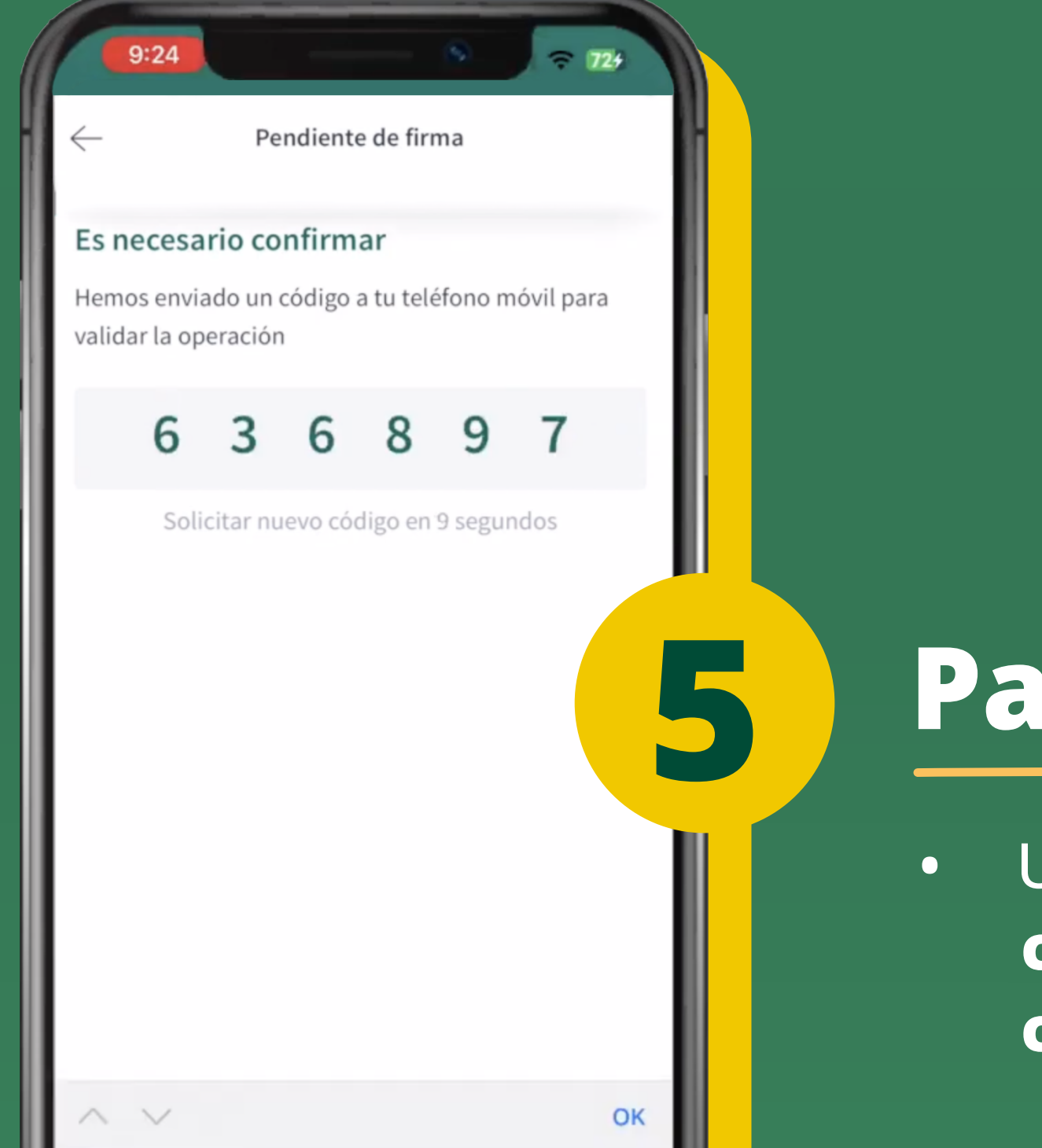

### Paso 5: Confirmación

 Una vez firmadas, recibirás una notificación de confirmación indicando que la operación ha sido completada con éxito.

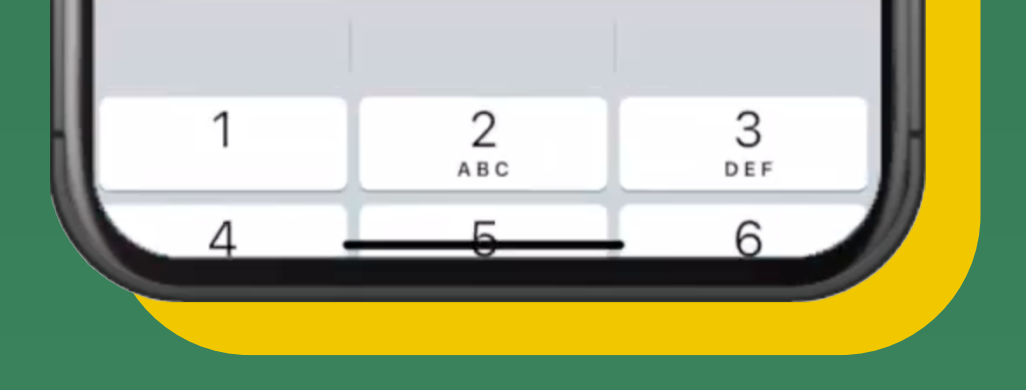

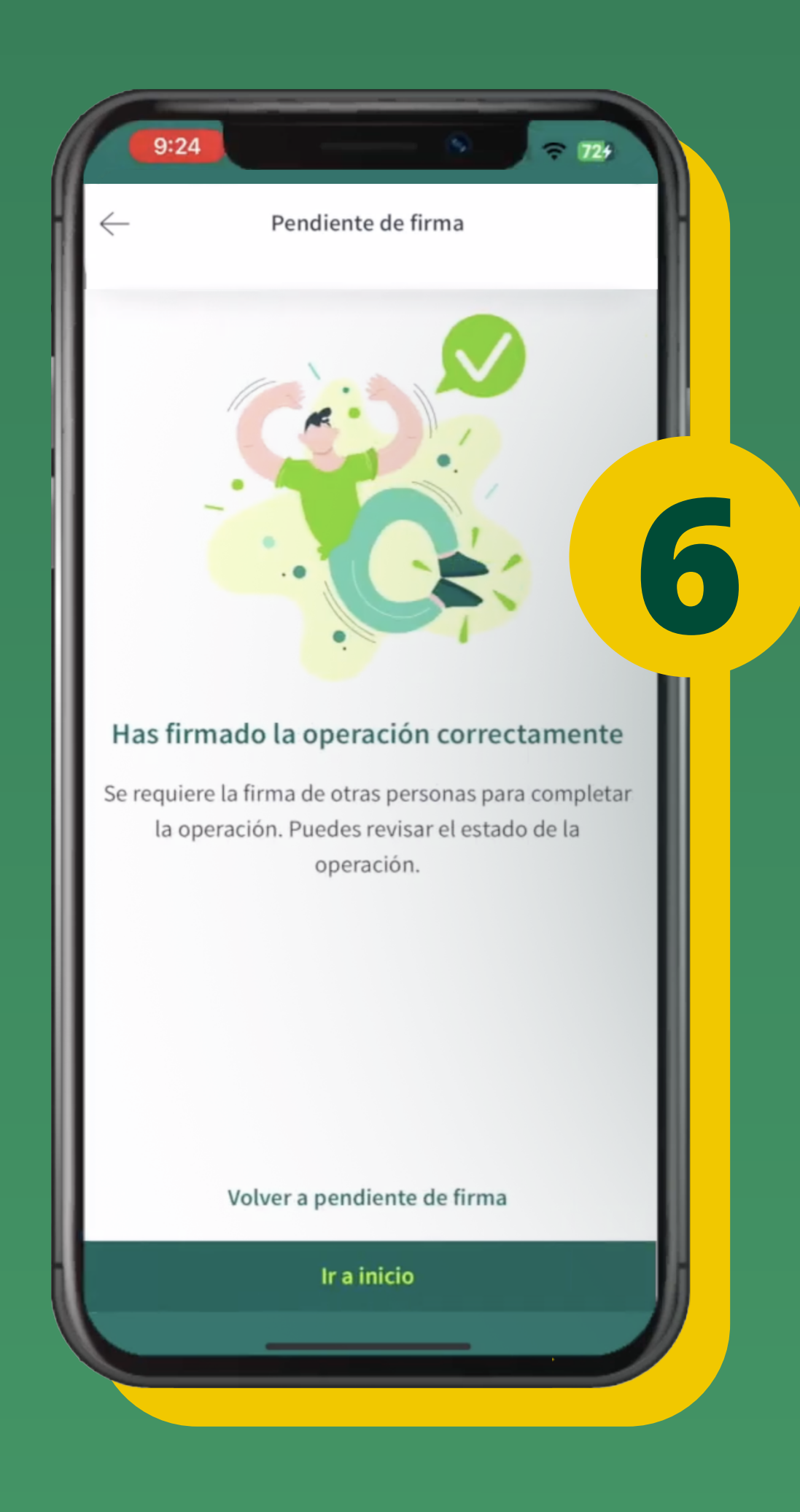

### Beneficios de firmar operaciones desde la APP

- Comodidad y seguridad desde cualquier lugar.
- Gestión rápida y eficaz de tus transacciones.
- Ahorro de tiempo y control total sobre tus operaciones financieras.

Desde la APP Ruralvía podrás disfrutar de todas las funciones de manera segura y ágil, estes donde estés.

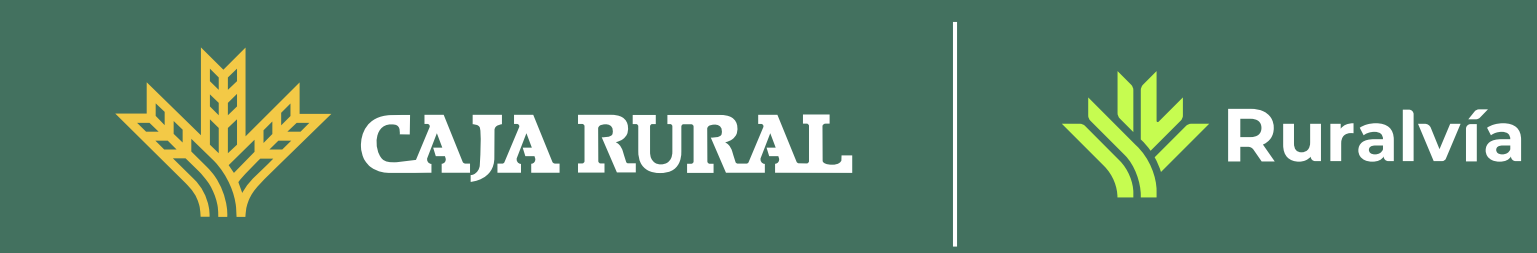